# Zaion'nex Wee

取扱い説明書

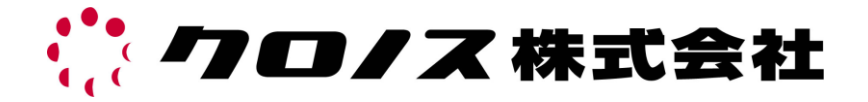

| H | 八 |
|---|---|

| はじめに  | 3  |
|-------|----|
| 制限    | 3  |
| 仕様    | 4  |
| 画面の説明 | 5  |
| 画面1   | 6  |
| 画面 2  | 7  |
| 決裁者画面 | 8  |
| 管理者画面 | 10 |
| 個人設定  | 11 |
| 権限    | 12 |
| 日常処理  | 13 |
| 届出の申請 | 14 |
| 届出の承認 | 16 |
|       |    |

### サポート窓口

| ●メール受付 | 受付のみ  | 365 日 24 時間対応 | support@xronos-inc.jp |
|--------|-------|---------------|-----------------------|
| ●FAX受付 | 受付のみ  | 365日 24 時間対応  | 03-5361-3344          |
| ●電話受付  | 土曜・日曜 | 翟・祝祭日・弊社休業日   | 03-5360-8277          |

午前 9 時半~午前 11 時 45 分、午後 1 時~午後 5 時 30 分

# はじめに

Zaion'nex Wee とは、PC より Web ブラウザ経由でテレタイム Z にアクセスすることで自席から打刻データの閲覧、申請、決裁ができる機能です。 クラウドタイムレコーダーには対応していませんので、ご注意ください。

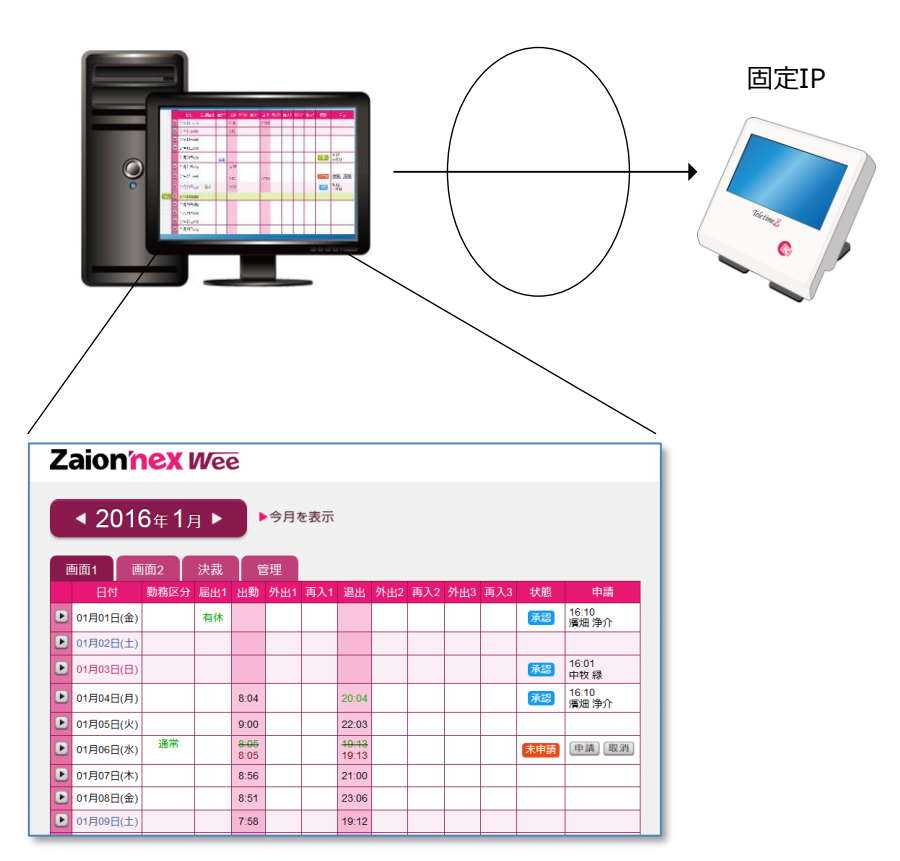

LAN環境

Zaion'nex Wee を使用するためには就業管理システム「クロノス」が必要になります。あらか じめクロノスでログイン名、権限の登録をしたうえ、テレタイムZへ送信した後、ご使用くだ さい。

# 制限

●個人別に決裁者を指定することはできません。

部署単位で決裁者を指定するような使用はできません。

#### ●同時接続

同時接続数は5名までになります。

#### ●Zaion'nex との同時利用

Zaion'nex と連動しているテレタイム Z は Zaion'nex Wee を使用できません。 Zaion'nex を使用している個人マスターは Zaion'nex Wee を使用できません。

## 仕様

Zaion'nex Weeに実装されている機能仕様は以下のとおりです。

## 必要機器構成

| 項目      | 仕 様                                 |
|---------|-------------------------------------|
| Webブラウザ | Microsoft® Internet Explorer® 11 以降 |
|         | Mozilla Fire Fox/Chrome/Safari      |

# アドレス

テレタイムZにアクセスするためのアドレスです。

ブラウザにはテレタイムZに設定した固定 IP アドレスを入力してください。

http://《IP アドレス》

# 機能一覧

使用できる機能には以下の種類があります。

#### ①種類の権限付与による機能制限

個人ごとに決裁者/申請者/覧者の権限を割り振り、権限ごとに機能を制限することができます。

#### ②ログイン名とパスワードを設定用いたユーザー識別機能

個人ごとログイン名とパスワードを設定することができ、パスワードを個人で変更することができます。

#### ③打刻データ/パネルの閲覧/申請/承認機能

権限に応じた打刻データ/パネルの閲覧/申請/承認ができます。

#### 4 申請範囲の制限機能

申請範囲はテレタイムZの「紹介印刷設定/データ照会日数」で設定した日数に依存します。

#### ⑤申請一覧表示、決裁機能

現在申請中の一覧を表示し、一覧画面からの一括決裁ができます。

#### ⑥申請数のアラート表示機能

決裁者がテレタイム Z で打刻時に申請がある場合、申請数を表示することができます。 ※設定によりアラートの ON/OFF が可能 以下に運用画面の説明をします。運用画面は大きく分類して打刻データの追加・修正をおこなう「画面1」「画面2」、決裁者が承認・却下をおこなう「決裁」、パスワードの管理をおこなう「管理」、個人ごとの設定ができる「個人設定」があります。

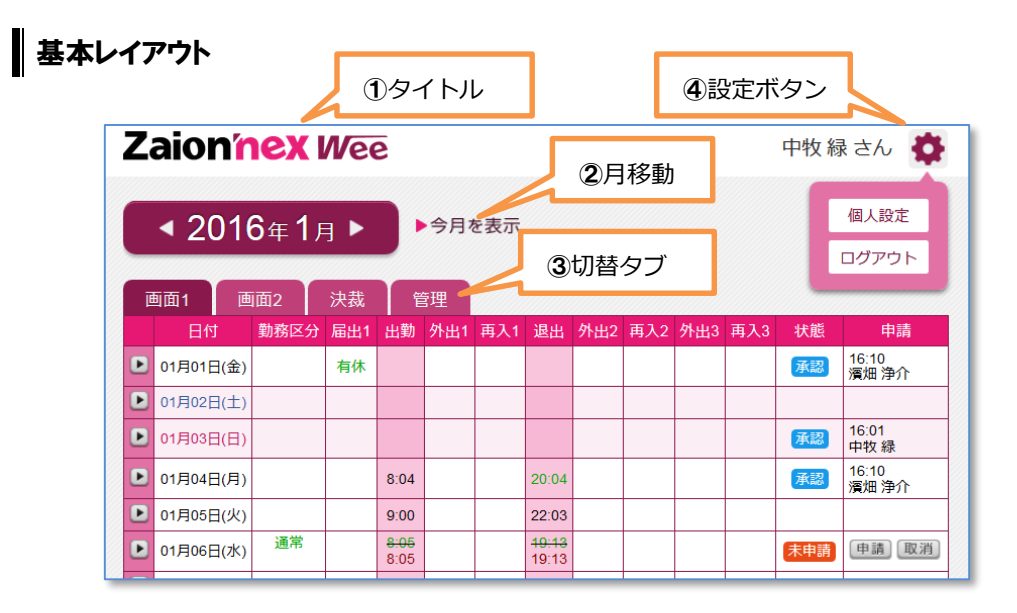

#### ①タイトル

クリックで今月に移動します。

#### ②月移動

月表示横の△ボタンをクリックで移動します。移動範囲は前々月から次々月までです。 また、「今月を表示」をクリックで今月に移動します。

#### ③切替タブ

画面の切り替えをおこないます。

画面 1、画面 2、決裁、管理の4種類があり各画面の説明は後述します。

#### ④設定ボタン

個人設定とログアウトを選択でき、個人設定からはパスワードの変更や決裁者の場合アラート 出力の有無を設定します。設定ボタンの左にはログイン者名が表示されます。

# 画面1

Zaion'nex Wee の基本画面です。

本画面で基本的な申請、承認をおこないます。

| Z | Zaionnex Wee 中牧禄さん 🌣                                                                                                    |      |     |                           |     |     |                           |     |     |     |     |     |                   |
|---|----------------------------------------------------------------------------------------------------|------|-----|---------------------------|-----|-----|---------------------------|-----|-----|-----|-----|-----|-------------------|
|   | <ul> <li>&lt; 2016年1月 ▶</li> <li>▶</li> <li>&gt;</li> <li>&gt;</li></ul> |      |     |                           |     |     |                           |     |     |     |     |     |                   |
| ſ | 画面1 [                                                                                                    | 画面2  | 決裁  | Ê                         | 寶理  |     |                           |     |     |     |     |     |                   |
|   | 日付                                                                                                    | 勤務区分 | 届出1 | 出勤                        | 外出1 | 再入1 | 退出                        | 外出2 | 再入2 | 外出3 | 再入3 | 状態  | 申請                |
| D | 01月01日(金                                                                                                    | )    | 有休  |                           |     |     |                           |     |     |     |     | 承認  | 16/01/24<br>濱畑 浄介 |
|   | 01月02日(土                                                                                                    | )    |     |                           |     |     |                           |     |     |     |     |     |                   |
| Ŀ | 01月03日(日                                                                                                    | )    |     |                           |     |     |                           |     |     |     |     | 承認  | 16/01/24<br>中牧 緑  |
|   | 01月04日(月                                                                                                    | )    |     | 8:04                      |     |     | 20:04                     |     |     |     |     | 承認  | 16/01/24<br>濱畑 浄介 |
| Þ | 01月05日(火                                                                                                    | )    |     | 9:00                      |     |     | 22:03                     |     |     |     |     |     |                   |
| Ŀ | 01月06日(水                                                                                                    | ) 通常 |     | <mark>8:05</mark><br>8:05 |     |     | <del>19:13</del><br>19:13 |     |     |     |     | 未申請 | 申請 取消             |

#### 項目一覧

| 項目   | 内容                                       |
|------|------------------------------------------|
| 日付   | 日付を表示します。                                |
| 勤務区分 | 該当日付の(パネル送信した)勤務区分を申請できます。               |
| 届出1  | 該当日付の(パネル送信した)事由を申請できます。                 |
| 出勤   | 「出勤」「外出」「再入」「退勤」で打刻された時刻を表示します。          |
| 外出 1 | また、入力もれや修正打刻を申請することができます。                |
| 再入 1 |                                          |
| 退出   |                                          |
| 外出 2 | それぞれ、2回目、3回目にの「外出」、「再入」 で打刻された時刻を        |
| 再入 2 | 表示します。                                   |
| 外出 3 | また、また、入力もれや修正打刻を申請することができます。             |
| 再入 3 |                                          |
| 状態   | 現在の申請状態を以下の5項目で表示します。                    |
|      | <del>未申請、申請中、承認、<mark>却</mark>下、取消</del> |
| 申請   | 状態にあわせて申請、承認、却下、取消ボタンを表示します。             |

※1 申請は1分単位で時刻の入力が可能です。

※2 勤務区分、事由の申請はパネル送信されたものが対象となります。

画面1で表示しきれなかった事由2、事由3、追加時間項目を表示します。

| Z | Zaion'nex Wee Pt & the the the the the the the the the the |      |                         |      |                           |      |     |     |     |  |     |                   |
|---|------------------------------------------------------------|------|-------------------------|------|---------------------------|------|-----|-----|-----|--|-----|-------------------|
|   | <ul> <li>▲ 2016年1月 ▶</li> <li>▶ 今月を表示</li> </ul>           |      |                         |      |                           |      |     |     |     |  |     |                   |
| Ī | 画面1 直                                                      | 画面2  | 決裁                      | 管理   | ŧ                         |      |     |     |     |  |     |                   |
|   | 日付                                                         | 勤務区分 | 出勤                      | 申請出勤 | 退出                        | 申請退出 | 届出1 | 届出2 | 届出3 |  | 状態  | 申請                |
| Þ | 01月01日(金)                                                  |      |                         |      |                           |      | 有休  |     |     |  | 承認  | 16/01/24<br>濱畑 浄介 |
| ▶ | 01月02日(土)                                                  |      |                         |      |                           |      |     |     |     |  |     |                   |
| Þ | 01月03日(日)                                                  |      |                         |      |                           |      |     |     |     |  | 承認  | 16/01/24<br>中牧 緑  |
| Þ | 01月04日(月)                                                  |      |                         |      | 20:04                     |      |     |     |     |  | 承認  | 19:19<br>中牧 緑     |
| Þ | 01月05日(火)                                                  |      | 9:00                    |      | 22:03                     |      |     |     |     |  |     |                   |
| Þ | 01月06日(水)                                                  | 通常   | <del>8:05</del><br>8:05 |      | <del>19:13</del><br>19:13 |      |     |     |     |  | 未申請 | 申請 取消             |

#### 項目一覧

| 項目   | 内容                              |
|------|---------------------------------|
|      | 日付を表示します。                       |
| 勤務区分 | 該当日付の(パネル送信した)勤務区分を申請できます。      |
| 届出1  | 該当日付の(パネル送信した)事由を申請できます。        |
| 出勤   | 「出勤」「退勤」で打刻された時刻を表示します。         |
| 退出   | また、入力もれや修正打刻を申請することができます。       |
| 申請出勤 | 「申請出勤」、「申請退出」 で打刻された時刻を表示します。   |
| 申請退出 | また、入力もれや修正打刻を申請することができます。       |
| 届出 2 | それぞれ、2回目、3回目の事由で打刻された時刻を表示します   |
| 届出 3 | また、入力もれや修正事由を申請することができます。       |
| 状態   | 現在の申請状態を以下の5項目で表示します。           |
|      | 未申請、申請中、承認、 <mark>却下</mark> 、取消 |
| 申請   | 状態にあわせて申請、承認、却下、取消ボタンを表示します。    |

※1 申請は1分単位で時刻の入力が可能です。

※2 勤務区分、事由の申請はパネル送信されたものが対象となります。

# 決裁者画面

決裁画面を表示します。

決裁権限があるユーザーのみ表示することができます。

| Zaion'nex Wee                                                                   | 濱畑 浄介 さん 🔅                                                  |
|---------------------------------------------------------------------------------|-------------------------------------------------------------|
| ◀ 2016年1月 ▶ ③申請数                                                                |                                                             |
| 5<br>① 絞込み                                                                      |                                                             |
| メカラー マボレ、ダイムノートの修正中頭について決致してくたさい。<br>対象者の欲込み                                    |                                                             |
| ②対象者一覧                                                                          | <del>食索</del>                                               |
|                                                                                 |                                                             |
|                                                                                 |                                                             |
|                                                                                 | ④一括決裁                                                       |
| 氏名 安藤 純子 決裁者: 濱畑 净介                                                             | すべて表示                                                       |
| 画面1 画面2                                                                         | 未決裁 2件 すべて承認                                                |
| 日付 勤務区分 届出1 出勤 外出1 再入1 退出<br>○ 01月08日(金) 通常 □ □ □ □ □ □ □ □ □ □ □ □ □ □ □ □ □ □ | 文         状態         申請           申請申         承認         却下 |

#### ①対象者の絞込み

対象者をすべて表示するか、未決裁者のみ表示するかを選択できます。初期値は未決裁者のみ の表示です。また表示人数が多い場合、画面右からグループ単位で表示を絞り込むこともでき ます。

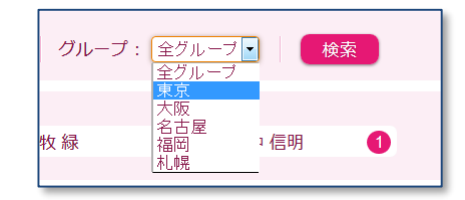

#### ②対象者一覧

氏名はリンクになっており、リンクをクリックすると画面下部に対象者のタイムカードが表示 されます。

※氏名横〇内の数値は申請数です。

#### ③申請数

決裁タブには全申請数が表示されます。

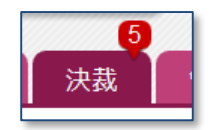

#### ④一括決裁

すべて承認ボタンをクリックで申請一覧にある申請中のデータがすべて承認になります。

#### ⑤申請一覧

「表示」が「すべて」の場合は該当月の打刻データをすべて、「未決済のみ表示」の場合は申請 中のデータがある日付のみ表示されます。 ※初期値は「未決裁のみ表示」です。

## 管理者画面

パスワード管理画面を表示します。

マスターの権限とパスワードのリセットができます。

決裁権限があるユーザーとそれ以外のユーザーでは表示画面が変わります。

| Zaion'nex W                                            | ee                                                     | 濱畑浄介さん 🔅 |
|--------------------------------------------------------|--------------------------------------------------------|----------|
| 2016年1月                                                |                                                        |          |
| 画面1 画面2 決<br>ユーザーのパスワードをりせた<br>対象者の絞込み<br>グループ 全グループ ▼ | 5<br>管理<br>ハトすることができます。<br>閲覧 0 申請 7 決済 8 <sup>-</sup> | ③人数確認    |
| ①グループ選択                                                | ②パスワードのリセット                                            |          |
| パスワードのリセット                                             | チェックを入れた社員のパスワード<br>45代中1、10代日本王                       | 〕氏名一覧    |
| を更 IDコード                                               | 氏名                                                     | ログイン名    |
| ■ o 3                                                  | 村本 保菜美                                                 | muramoto |
| 4                                                      | 後田 あゆ                                                  | ushiroda |
| 5                                                      | <b>広</b> 山 信昭                                          | annaka   |

#### ①グループ選択

グループの選択ができます。全グループを選択すると全氏名を表示します。

#### ②パスワードのリセット

パスワードのリセットができます。

パスワードのリセットをしたい氏名にチェックをいれて、「パスワードのリセット」ボタンをク リックで対象者のパスワードが初期値の「ID コード」に変更されます。

※パスワードが初期値から変更されている場合は変更欄に○が付きます。

変更したパスワードを失念した場合、パスワードを初期値のID番号にできます。

#### ③人数確認

テレタイムZに送信されている氏名を権限ごとに人数表示します。

#### ④氏名一覧

パスワード変更の有無、ID コード、氏名、ログイン名を表示します。 表示数は 10 件、20 件、50 件、100 件から選択できます。 パスワード、パスワード確認に同じ文字を入れて更新するとパスワードの設定ができます。 使用可能文字は以下の通りです。半角 50 文字まで、英数記号のみ(漢字・半角カタカナは無効) ただし、半角記号の <> は除きます。

①画面右上の設定アイコンより個人設定をクリックします。

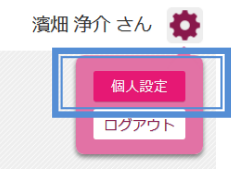

2パスワードを登録します。

| Zaion'nex Wee | 綱引 来人 さん 🔅 |
|---------------|------------|
| 個人設定          |            |
| 戻る            |            |
| パスワードを設定します   |            |
| <b>א-פגא</b>  |            |
| パスワード確認       |            |
| 更新 キャンセル      |            |

### ●個人設定(決裁者)

決裁権限者の個人設定にはパスワードの変更の他、申請通知(テレタイムZ打刻時に申請件数を 表示する機能)表示の有無を設定できます。

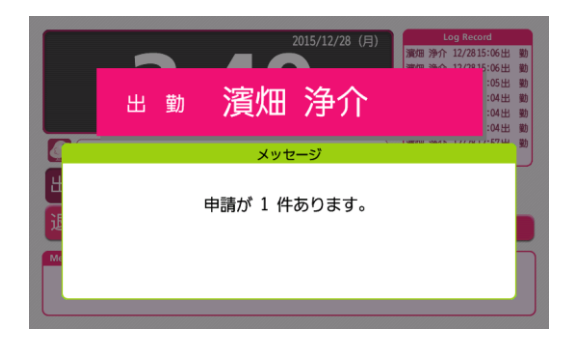

「はい」設定すると打刻時に上記メッセー ジを表示います。

権限には4種類の権限があります。本項目では権限ごとの処理について説明します。

| 権限   | 内容                                                                                 |
|------|------------------------------------------------------------------------------------|
| 指定なし | Zaion'nexWee ヘアクセスできません。                                                           |
| 閲覧   | 画面1、画面2、設定を開くことができ、データを確認することが可能です。<br>申請はできません。設定でパスワードの変更ができます。                  |
| 申請   | ● ● ● ● ● ● ● ● ● ● ● ● ● ● ● ● ● ● ●                                              |
| 決裁   | 画面 1、画面 2、画面 1、画面 2 のデータを確認することが可能で、申請可能、<br>設定でパスワードの変更ができます。また、決裁画面で承認することが可能です。 |

# 申請

申請範囲は修正可能期間は照会印刷設定の「修正データの入力範囲」に依存し、対象期間のみ 画面左の▶が表示され、申請が可能になります。

|   |       |   | 日付        | 勤務  | 沤分           | 届出1 | 出勤               | 外出1  | 再入1 | 退出    | 外出2 | 再入2 | 外出3 | 再入3 | 状態 | 申請                |
|---|-------|---|-----------|-----|--------------|-----|------------------|------|-----|-------|-----|-----|-----|-----|----|-------------------|
|   |       |   | 01月16日(土) |     |              |     | 10:00            |      |     | 17:00 |     |     |     |     |    |                   |
|   |       |   | 01月17日(日) |     |              |     | 9:00             |      |     |       |     |     |     |     |    |                   |
|   |       |   | 01月18日(月) |     |              |     | 9:00             |      |     |       |     |     |     |     | 承認 | 16/01/24<br>濱畑 浄介 |
|   |       |   | 01月19日(火) |     |              |     | <del>10:00</del> |      |     |       |     |     |     |     | 却下 | 16/01/24<br>濱畑 浄介 |
| Γ |       | Þ | 01月20日(水) |     |              | 直直  |                  |      |     |       |     |     |     |     | 承認 | 16/01/24<br>濱畑 浄介 |
|   |       | Þ |           |     |              |     | 14:38            |      |     |       |     |     |     |     |    |                   |
|   |       | Þ | 01月22日(金) |     |              |     | 9:00             |      |     | 22:00 |     |     |     |     | 承認 | 20:41<br>濱畑 浄介    |
|   |       | Þ | 01月23日(土) | i i | 常            |     | 11:00            |      |     |       |     |     |     |     | 承認 | 16/01/24<br>中牧 緑  |
|   |       |   | 01月24日(日) |     | $\mathbf{n}$ | 対   | 象期               | 問    |     |       |     |     |     |     |    |                   |
|   | Today | < | 01月25日(月) |     | Ц            |     | 2000             | 9.00 |     |       |     |     |     |     | 却下 | 20:41<br>濱畑 浄介    |
|   |       | Þ | 01月26日(火) |     |              |     |                  |      |     |       |     |     |     |     |    |                   |
|   |       | Þ | 01月27日(水) |     |              |     |                  |      |     |       |     |     |     |     |    |                   |

# 閲覧

閲覧権限のみ画面左の▶が消え、申請ができなくなります。

| 1 | 面1 画面2 |           |      |     |    |     |     |    |     |     |     |     |    |    |
|---|--------|-----------|------|-----|----|-----|-----|----|-----|-----|-----|-----|----|----|
|   |        | 日付        | 勤務区分 | 届出1 | 出勤 | 外出1 | 再入1 | 退出 | 外出2 | 再入2 | 外出3 | 再入3 | 状態 | 申請 |
|   |        | 01月01日(金) |      |     |    |     |     |    |     |     |     |     |    |    |
|   |        | 01月02日(土) |      |     |    |     |     |    |     |     |     |     |    |    |
|   |        | 01月03日(日) |      |     |    |     |     |    |     |     |     |     |    |    |
|   |        | 01月04日(月) |      |     |    |     |     |    |     |     |     |     |    |    |
|   |        | 01月05日(火) |      |     |    |     |     |    |     |     |     |     |    |    |
|   |        | 01月06日(水) |      |     |    |     |     |    |     |     |     |     |    |    |
|   |        | 01月07日(木) |      |     |    |     |     |    |     |     |     |     |    |    |
|   |        | 01月08日(金) |      |     |    |     |     |    |     |     |     |     |    |    |
|   |        | 01月09日(土) |      |     |    |     |     |    |     |     |     |     |    |    |
|   |        | 01月10日(日) |      |     |    |     |     |    |     |     |     |     |    |    |
| Ц |        |           |      |     |    |     |     |    |     |     |     |     |    |    |

# 日常処理

- ●ログイン画面
  - ①使いのブラウザに「http://テレタイムZのIPアドレス/」をブラウザに入力します。
     ②ログインとパスワードを入力しログイ
  - 2004フェハスワートを入力しロジィンします。
  - ※ パスワードの初期値はクロノス「個人 データの登録/通信情報」の「ID コー ド」になります。

| ログ<br>ログ | イン名、バスワードを入力して<br>インしてください |  |
|----------|----------------------------|--|
|          | ログイン名                      |  |
|          | パスワード                      |  |
|          | ログイン                       |  |

③ログインしたユーザーに付与されている権限に応じた画面を表示します。 【閲覧者】 Zaionnex Wee

テレタイムZの打刻データを閲覧のみで きる権限になります。

| 斯商1 <u>画面2</u> |             |     |    |     |     |    |     |     |     |     |    |   |  |  |
|----------------|-------------|-----|----|-----|-----|----|-----|-----|-----|-----|----|---|--|--|
| 日付             | 1回2<br>動務区分 | 届出1 | 出動 | 外出1 | 再入1 | 退出 | 外出2 | 再入2 | 外出3 | 再入3 | 状態 | 申 |  |  |
| 12月01日(火)      |             |     |    |     |     |    |     |     |     |     |    |   |  |  |
| 12月02日(水)      |             |     |    |     |     |    |     |     |     |     |    |   |  |  |
| 12月03日(木)      |             |     |    |     |     |    |     |     |     |     |    | F |  |  |
| 12月04日(金)      |             |     |    |     |     |    |     |     |     |     |    | F |  |  |
| 12月05日(土)      |             |     |    |     |     |    |     |     |     |     |    |   |  |  |
| 12月06日(日)      |             |     |    |     |     |    |     |     |     |     |    |   |  |  |
| 12月07日(月)      |             |     |    |     |     |    |     |     |     |     |    |   |  |  |
| 12月08日(火)      |             |     |    |     |     |    |     |     |     |     |    |   |  |  |
| 12月09日(水)      |             |     |    |     |     |    |     |     |     |     |    |   |  |  |
| 12月10日(木)      |             |     |    |     |     |    |     |     |     |     |    |   |  |  |
| 12月11日(金)      |             |     |    |     |     |    |     |     |     |     |    |   |  |  |
| 12月12日(土)      |             |     |    |     |     |    |     |     |     |     |    |   |  |  |
| 12月13日(日)      |             |     |    |     |     |    |     |     |     |     |    |   |  |  |
| 12月14日(月)      |             |     |    |     |     |    |     |     |     |     |    |   |  |  |
| 12月15日(火)      |             |     |    |     |     |    |     |     |     |     |    |   |  |  |

【申請者】

Zaion'nex Wee で打刻データの閲覧・ 追加・修正を申請できる権限になります。

#### Zaion'nex Wee

| •           | < 2015 ± 12 त ► ► अग्र दस्त |       |           |      |       |       |       |  |  |  |  |            |                     |  |  |
|-------------|-----------------------------|-------|-----------|------|-------|-------|-------|--|--|--|--|------------|---------------------|--|--|
| <b>A</b> C  | am 1 m 2                    |       |           |      |       |       |       |  |  |  |  |            |                     |  |  |
|             |                             |       |           |      |       |       |       |  |  |  |  |            |                     |  |  |
|             | 12月16日(水)                   |       |           |      |       |       |       |  |  |  |  |            |                     |  |  |
|             | 12/3178(#)                  |       |           |      |       |       |       |  |  |  |  |            |                     |  |  |
|             | 12月18日(金)                   |       |           |      |       |       |       |  |  |  |  |            |                     |  |  |
|             | 12月19日(土)                   |       |           |      |       |       |       |  |  |  |  |            |                     |  |  |
|             | 12/12013(13)                |       |           |      |       |       |       |  |  |  |  |            |                     |  |  |
|             | 12/7210(7)                  |       |           | 9.00 |       |       | 20.00 |  |  |  |  | <b>#</b> # | 15/12/24<br>村本 6 英文 |  |  |
|             | 12952213(04)                | etax. |           | 9.10 | 90.00 | 13.00 | 20.45 |  |  |  |  | 122        | 151204<br>0 E 390   |  |  |
|             | 12712303(K)                 | 2015  | <b>29</b> | 5:00 |       |       | 21:33 |  |  |  |  | 823        | 15/12/24<br>村本,夜宮美  |  |  |
| 928<br>8223 | (271240(%)                  |       | (%) V     |      |       |       |       |  |  |  |  |            |                     |  |  |
|             | 12月25日(8)                   |       |           |      |       |       |       |  |  |  |  |            |                     |  |  |
|             |                             |       |           |      |       |       |       |  |  |  |  |            |                     |  |  |
|             | 12月27日(日)                   |       |           |      |       |       |       |  |  |  |  |            |                     |  |  |
|             | 12月28日(月)                   |       |           |      |       |       |       |  |  |  |  |            |                     |  |  |

【決裁者】

Zaion'nex Wee で打刻データの閲覧・ 修正・追加・申請データの承認をできる 権限になります。

#### Zaion'nex Wee

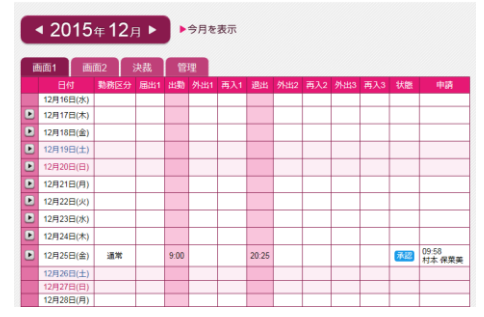

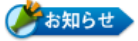

#### 権限について

ログイン権限には「閲覧者」「申請者」「決裁者」の3つの権限があります。

#### 閲覧者

テレタイムZの打刻データを閲覧のみできる権限です。

#### 申請者

Zaion'nex Wee で打刻データの閲覧・修正・追加を申請できる権限です。

#### 決裁者

Zaion'nex Wee で打刻データの閲覧・修正・追加・申請データの承認をできる権限です。また、決裁者は申請者の打刻データを直接修正・追加することもできます。

## 届出の申請

打刻データの追加・修正方法です。

①打刻データを追加、修正をする対象日の「▶」
 クリックします。

|   | ī | 面1     | 匝    | 面2  |   | 決裁  |      | 管理  |     |       |
|---|---|--------|------|-----|---|-----|------|-----|-----|-------|
| 1 |   | 日付     |      | 勤務区 | 分 | 届出1 | 出勤   | 外出1 | 再入1 | 退出    |
|   | Þ | )1月01E | (金)  |     |   | 有休  |      |     |     |       |
|   | Þ | )1月02日 | 1(土) |     |   |     |      |     |     |       |
|   | Þ | )1月03E | (日)  |     |   |     |      |     |     |       |
|   | Þ |        | (月)  |     |   |     | 8:04 |     |     | 20:04 |

②対象日が修正モードに切替わります。 修正、追加をしたい勤務区分、届出、打刻データ を入力後、「変更」ボタンをクリックします。

|           | 日付        | 勤務区分   | 届出1    | 出勤    | 外出1 |   |
|-----------|-----------|--------|--------|-------|-----|---|
| Þ         | 01月16日(土) |        |        | 10:00 |     |   |
|           | 01月17日(日) |        |        | 9:00  |     |   |
| 変更<br>4戻る | 01月18日(月) | (なし) 💌 | (なし) 💌 |       |     | G |
| •         | опнар(火)  |        |        |       |     |   |
|           | 01月20日(水) |        | 直直     |       |     |   |

③修正モードがもとに戻り、状態が「未申請」に なります。

「申請」ボタンと「取消」ボタンが表示されま すので、修正内容に問題がなければ「申請」ボ タンをクリック、取消場合は「取消」ボタンを クリックして申請を取り消します。

| 再入3 | 状態  | 申請   |
|-----|-----|------|
|     |     |      |
|     |     |      |
|     | 未申請 | 申請取消 |
|     |     |      |

④請ボタンをクリックした場合、状態が「申 請中」に変わり、決裁者の「承認」「却 下」の判断を待っている状態になります。

- ※ 状態にマウスカーソルをあわせると申請 時刻が表示されます。
- ※ クロノスへ送信される打刻データは「承認」後のデータのみとなります。申請しただけでは打刻データには反映されません。

| 3 | 再入3 | 状態   | 申請              |    |
|---|-----|------|-----------------|----|
|   |     |      |                 |    |
|   |     |      |                 |    |
|   |     | 申請中  | 17:25<br>中牧 緑   |    |
| _ |     | 2016 | /01/24 17:25 中牧 | 《緑 |
|   |     |      | 16:10           |    |

# 申請フロー

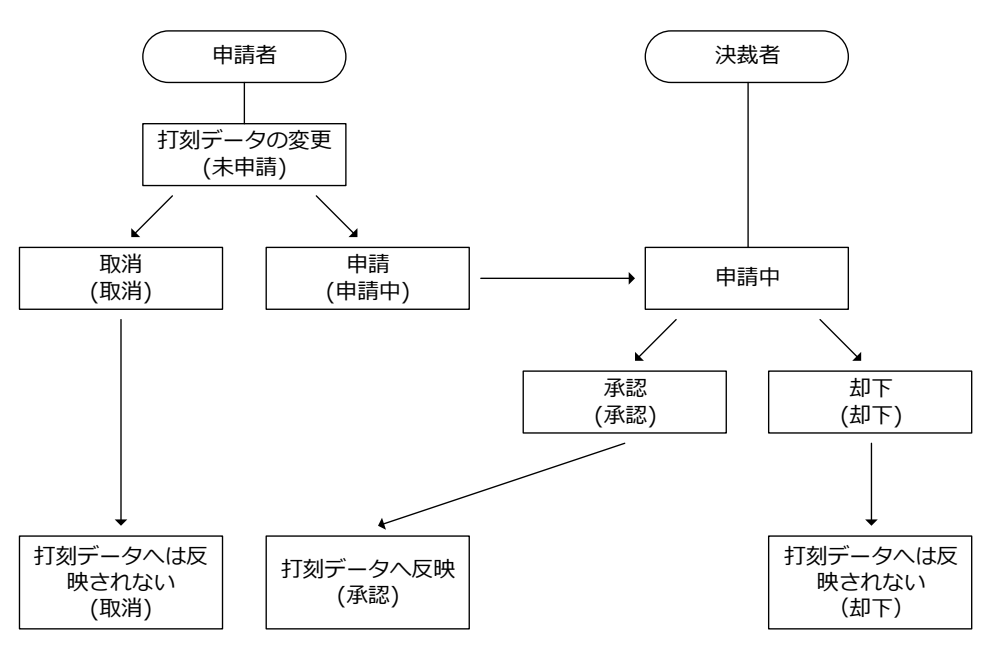

申請者が申請したデータは決裁タブで承認をおこないます。承認作業は決裁者権限をもつマスター でしかできません。

①決裁者は決裁タブで申請中のデータを確認
 し、「承認」か「却下」の決裁をくだすことができます。

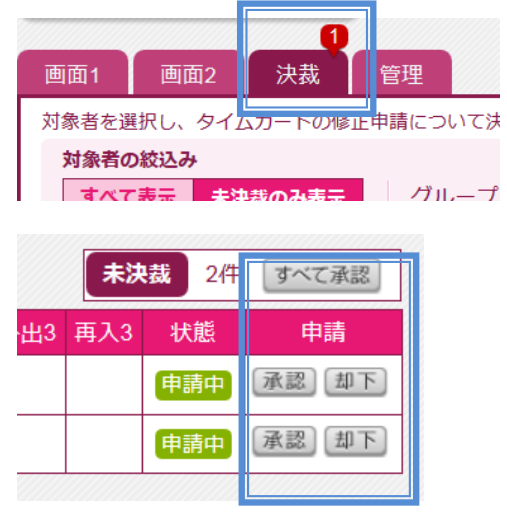

②「承認」した場合は、申請者の状態が「承認」になり、タイムカードの打刻データとして 保持され、クロノスへ打刻データとして送信されます。承認データは緑色で表示されま す。

| ( | Þ | 01月18日(月) |  | 9:00 |  |  |  | 承認 | 16/01/24<br>濱畑 浄介 |
|---|---|-----------|--|------|--|--|--|----|-------------------|
|   |   |           |  |      |  |  |  |    |                   |

③「却下」した場合は、申請者の状態が「却下」になり、タイムカードへ表示は残りますが、 打刻データとしては保持されず、クロノスへ打刻が送信されることはありません。却下されたデータには取消線が入った状態で表示されます。

|   |           |  |                  |  |  |  |    | 1000 H 10 10 1    |
|---|-----------|--|------------------|--|--|--|----|-------------------|
| Þ | 01月19日(火) |  | <del>10:00</del> |  |  |  | 却下 | 16/01/24<br>濱畑 浄介 |
|   |           |  |                  |  |  |  |    |                   |

# Zaion'nex Wee

2016年 1月 15日 初版発行

<sub>開発発売元</sub> 70/ス株式会社

160-0016 東京都新宿区信濃町35番地 信濃町煉瓦館4F TEL 03-5360-8277 FAX 03-5361-3344 http://xronos-inc.jp mail: support@xronos-inc.jp

乱丁・落丁はお取り替えいたします。 著作権法により本書の一部または全部の無断複写・複製は禁止されています。 尚、本書の内容は、予告なしに変更することがあります。